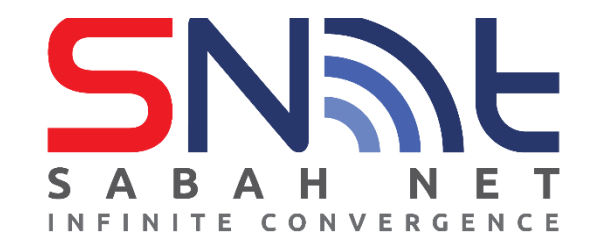

# LDAP User's Guide Microsoft Outlook

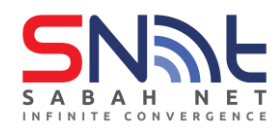

## **Configuring Contact Directory (LDAP)**

1. Go to File Tab on the upper left corner.

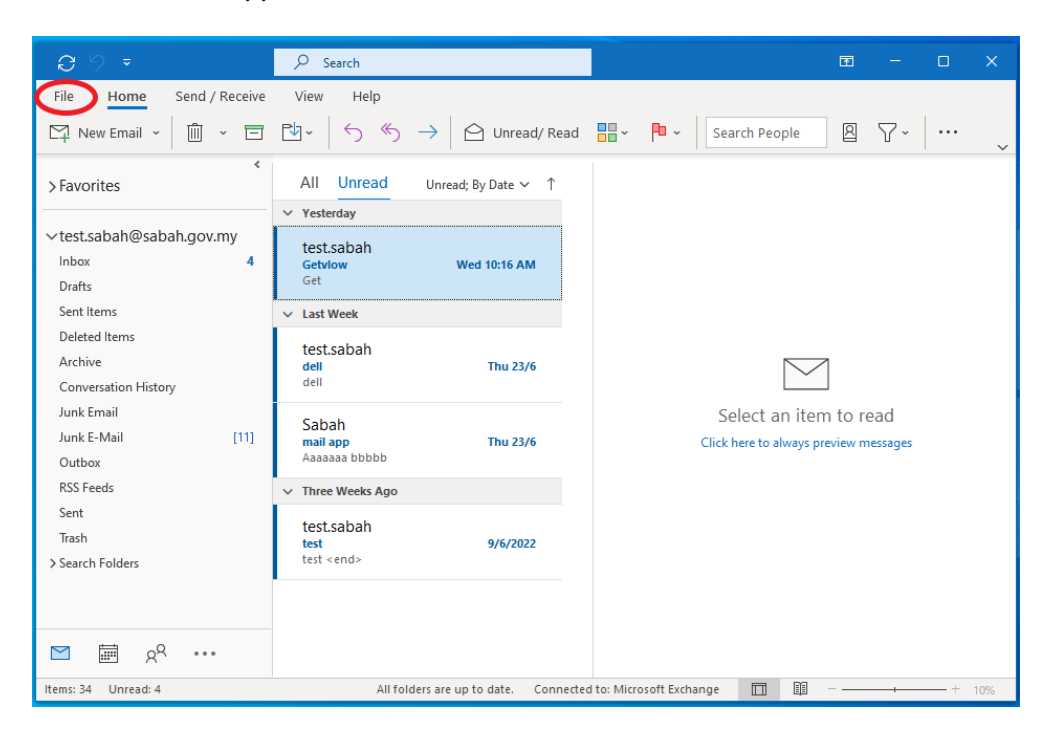

2. Click Account Settings and select Account Settings..

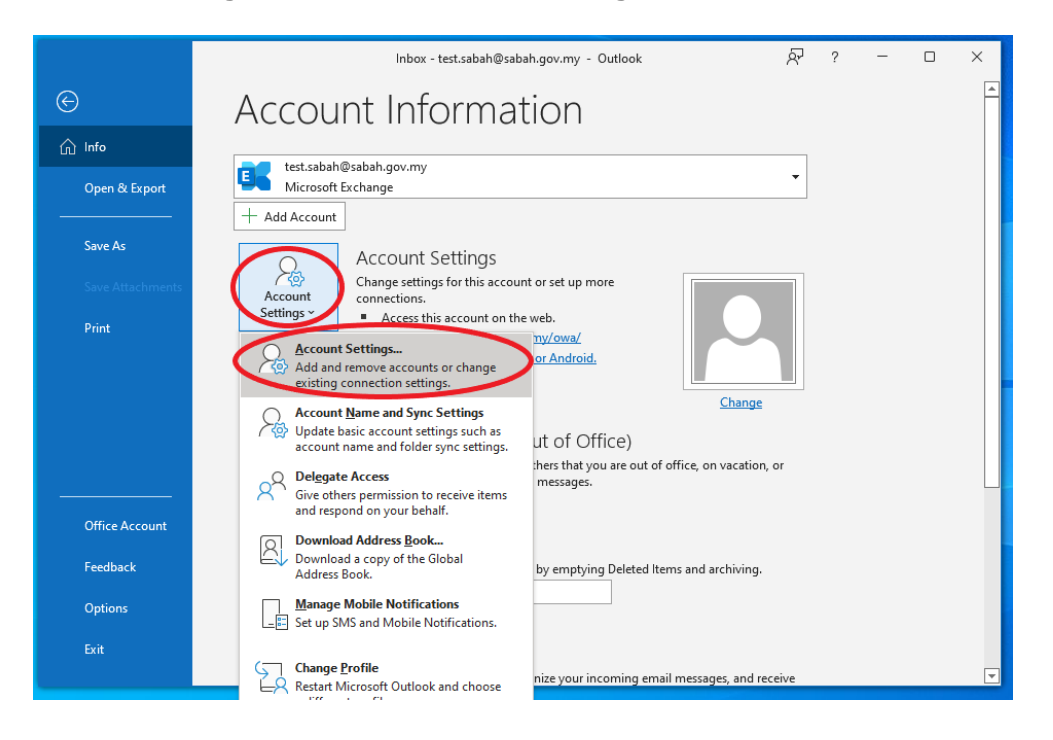

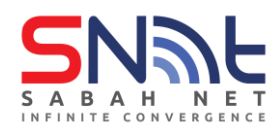

- Account Settings Directories and Address Books You can choose a directory or address book below to change or remove it. The mail Data Files RSS Feeds SharePoint Lists Internet Calendars Published Calendars Address Books Name Change... Remove Name Outlook Address Book MAPI Cutlook Address Book Control Control Co
- 3. Select Address Books tab and click New .. to create new Internet directory service

4. Select Internet Directory Service (LDAP) and click Next

| Add Account                                                                                                    | ×   |
|----------------------------------------------------------------------------------------------------|-----|
| Directory or Address Book Type<br>You can choose the type of directory or address book you'd like to add.                                      | ×   |
| Internet Directory Service (LDAP)     Connect to an LDAP server to find and verify email addresses and other     information.                  |     |
| <ul> <li>Additional Address Books</li> <li>Connect to an address book to find and verify email addresses and other<br/>information.</li> </ul> |     |
|                                                                                                    |     |
|                                                                                                    |     |
|                                                                                                    |     |
|                                                                                                    |     |
|                                                                                                    |     |
| < Back Next > Cancel                                                                                                    | нер |

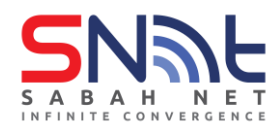

5. Enter Server Name: dir.sabah.gov.my > Tick This server requires me to log on, type in your Sabah Gov email and password in the field below and click More Settings...

| Add Account                                                                                                    | ×  |
|----------------------------------------------------------------------------------------------------|----|
| Directory Service (LDAP) Settings<br>You can enter the required settings to access information in a directory service. | ×  |
| Server Information                                                                                                    |    |
| Type the name of the directory server your Internet service provider or<br>system administrator has given you.         |    |
| Server Name: dir.sabah.gov.my                                                                                          |    |
| Logon Information                                                                                                    |    |
| This server requires me to log on                                                                                      |    |
| User Name: test.sabah@sabah.gov.my                                                                                     |    |
| Password: ************************************                                                                         |    |
| Require Secure Password Authentication (SPA)                                                                           |    |
| More Settings                                                                                                    |    |
|                                                                                                    |    |
|                                                                                                    |    |
|                                                                                                    |    |
|                                                                                                    |    |
|                                                                                                    |    |
| < Back Next > Cancel He                                                                                                | ۱p |

6. Click OK, do not restart Outlook first.

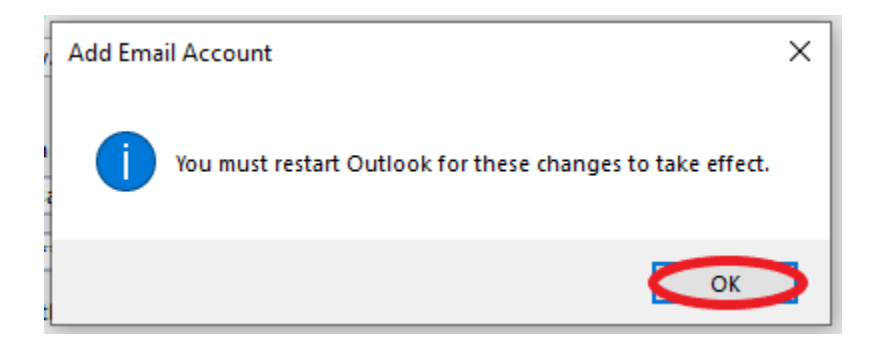

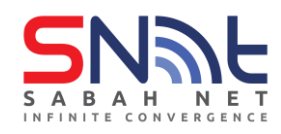

7. Click the **Search** tab and click on **Custom** and enter

#### OU=Groups,OU=Sabah,DC=sabah,DC=gov,DC=my

Tick Enable Browsing. Then click Apply first then OK

| Microsoft LDAP Directory                                                                  | ×       |  |
|-------------------------------------------------------------------------------------------|---------|--|
| Connection Search                                                                         |         |  |
| Server Settings                                                                           |         |  |
| Search timeout in seconds:                                                                | 60      |  |
| Specify the maximum number of entries<br>you want to return after a successful<br>search: | 100     |  |
| Search Base                                                                               |         |  |
| OU=Sabah,DC=sabah,DC=go                                                                   | v,DC=my |  |
| Browsing                                                                                  |         |  |
| OK Cancel                                                                                 | Apply   |  |

#### 8. Click Next

| You can ente                          | the required settings to access information in a directory service.          | 1 |
|---------------------------------------|------------------------------------------------------------------------------|---|
| Server Informatio                     | n                                                                            |   |
| Type the name of<br>system administra | the directory server your Internet service provider or<br>tor has given you. |   |
| Server Name:                          | dir.sabah.gov.my                                                             |   |
| Logon Informatio                      | n                                                                            |   |
| This server req                       | uires me to log on                                                           |   |
| User Name:                            | test.sabah@sabah.gov.my                                                      |   |
| Password:                             | ********                                                                     |   |
| Require Se                            | ure Password Authentication (SPA)<br>More Settings                           |   |

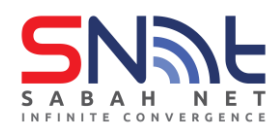

### 9. Then click Finish

| Add Account                                                 | ×                   |
|-------------------------------------------------------------|---------------------|
|                                                             |                     |
| You're all set!                                             |                     |
| We have all the information we need to set up your account. |                     |
|                                                             |                     |
|                                                             |                     |
|                                                             |                     |
|                                                             |                     |
|                                                             |                     |
|                                                             |                     |
| Set up Outlook Mobile on my phone, too                      | Add another account |
|                                                             |                     |
|                                                             |                     |
|                                                             |                     |
| < Back Finish                                               | Help                |

10. **Restart** your Outlook to make for these changes to take effect.

| 9 9 =                |                                                                                                  | a – o 🚫    |
|----------------------|--------------------------------------------------------------------------------------------------|------------|
| File Home Send       | / Receive View Help                                                                              | _          |
| 🏹 New Email 👻 🛍      | Account Settings                                                                                 | 7-         |
| > Favorites          | You can choose a directory or address book below to change or remove it.                         | 2          |
| ∨test.sabah@sabah.go | Email Data Files RSS Feeds SharePoint Lists Internet Calendars Published Calendars Address Books |            |
| Inbox                | 🛄 New 🚰 Change 🗙 Remove                                                                          |            |
| Drafts               | Name Type                                                                                        |            |
| Sent Items           | Outlook Address Book MAPI                                                                        |            |
| Deleted Items        | dir.sabah.gov.my LDAP                                                                            |            |
| Archive              |                                                                                                  |            |
| Conversation History |                                                                                                  |            |
| Junk Email           |                                                                                                  | read       |
| Junk E-Mail          |                                                                                                  | w messages |
| Outbox               |                                                                                                  |            |
| RSS Feeds            |                                                                                                  |            |
| Sent                 |                                                                                                  |            |
| Trash                |                                                                                                  |            |
| > Search Folders     |                                                                                                  |            |
|                      |                                                                                                  |            |
|                      | Close                                                                                            |            |
| 🗹 🖩 x <sup>q</sup>   |                                                                                                  |            |
| Items: 34 Unread: 4  | All folders are up to date. Connected to: Microsoft Exchange 🔲 💷 –                               | + 10%      |